あそびの庭の視聴マニュアル

目次

- ・あそびの庭のサイトについて
- ・ 会員登録とマイページ
- ・お申し込み方法と受講料
- お支払いについて
- ・視聴方法と視聴台数について
- ・掲示板について
- ・録画・録音、ダウンロードの禁止

# あそびの庭のサイトについて

本サイトは、保育研修、および、保育現場が相互に学びを共有できる場をめざして、(有)札幌第一こどものとも 社が運営しています。全国のこどものとも社が共同で主催しているオンライン研修とは異なりますのでご注意く ださい。インターネット環境があれば、PC やスマホから見ることができます。アプリのインストール等は一切必要 ございません。

年間研修の内容・お申し込み方法は、本サイト(もしくは、パンフレット「保育研修のご案内 2022」)に掲載されて おります。ご希望の講座のお申し込み手続きが完了すると、視聴ができるようになります。年度内(~2023 年3 月末)であれば、いつでもお申し込みいただけます。年間研修とは別に、サイトに「ライブラリ」という、保育に役 立つ情報や資料、ミニ動画などが閲覧できるページがございます。基本的に無料でご利用いただけます。

# 会員登録とマイページ

年間研修を受講するには、本サイトの会員登録が必要となります。お申し込み時に、メールアドレスとパスワード を入力してください。お手続き後、ご登録のメールアドレスに認証メールが届きますので承認をお願いします。認 証メールは、届くのに少し時間がかかる場合がございますので、見つからない場合は少し待ってからご確認くだ さい。会員登録後、サイトへログインすると各講座へのお申し込みが可能になります。

お申し込み手続き完了後、メールアドレスとパスワードは、動画視聴する際のログインに必要となります。<u>園でお</u> 申し込みの場合には、メールアドレスとパスワードを職員で共有可能なものにしてください。

会員登録後、ページの右上にマイページができます。マイページは、お申し込みされた講座の視聴や、レジュメ をダウンロードしたり、質問・感想を寄せるための掲示板への入り口になります。

## 会員登録画面

| 会員登録                                                                 |   |
|----------------------------------------------------------------------|---|
| 姓                                                                    |   |
| 名                                                                    | _ |
| 園名(所属)                                                               |   |
| 電話番号                                                                 |   |
| メールアドレス                                                              |   |
| パスワード                                                                |   |
| ※ログイン用のメールアドレスは後から変更できま<br>ん。園で研修をお申し込みの場合は、共有可能なメ<br>ルアドレスをご登録ください。 |   |
| サイト <u>利用規約に同意します</u>                                                |   |
| 会員ですか?ロ <b>グイン</b>                                                   |   |
| 登録する                                                                 |   |

## 講座申し込み画面

| ホーム | 私たちのこと     | 年間研修一覧     | ライブラリ   | Q&A | お問い合わせ     |                        | Q マイページ »           | ふじた すすむ 🗸 |
|-----|------------|------------|---------|-----|------------|------------------------|---------------------|-----------|
|     | く 戻る       |            |         |     |            |                        |                     |           |
|     | 必要項目を入力し   | してください     |         |     | お申         | し込み内容                  |                     |           |
|     | ※会員登録時と同じ† | 青報を入力してくださ | ι.)     |     | 講座<br>開始   | 1 こどもの育ち<br>日:2022年4月1 | を見つめる視点<br>5日 18:30 |           |
|     | 園名 *       |            | メールアドレス | •   | 合計4<br>オンラ | セッション<br>ライン           |                     |           |
|     | 電話番号       |            | 備考      |     | 支払<br>合計:  | 詳細                     | ¥50,000             |           |
|     |            |            |         |     |            | 次へ                     |                     |           |

#### マイページ入り口

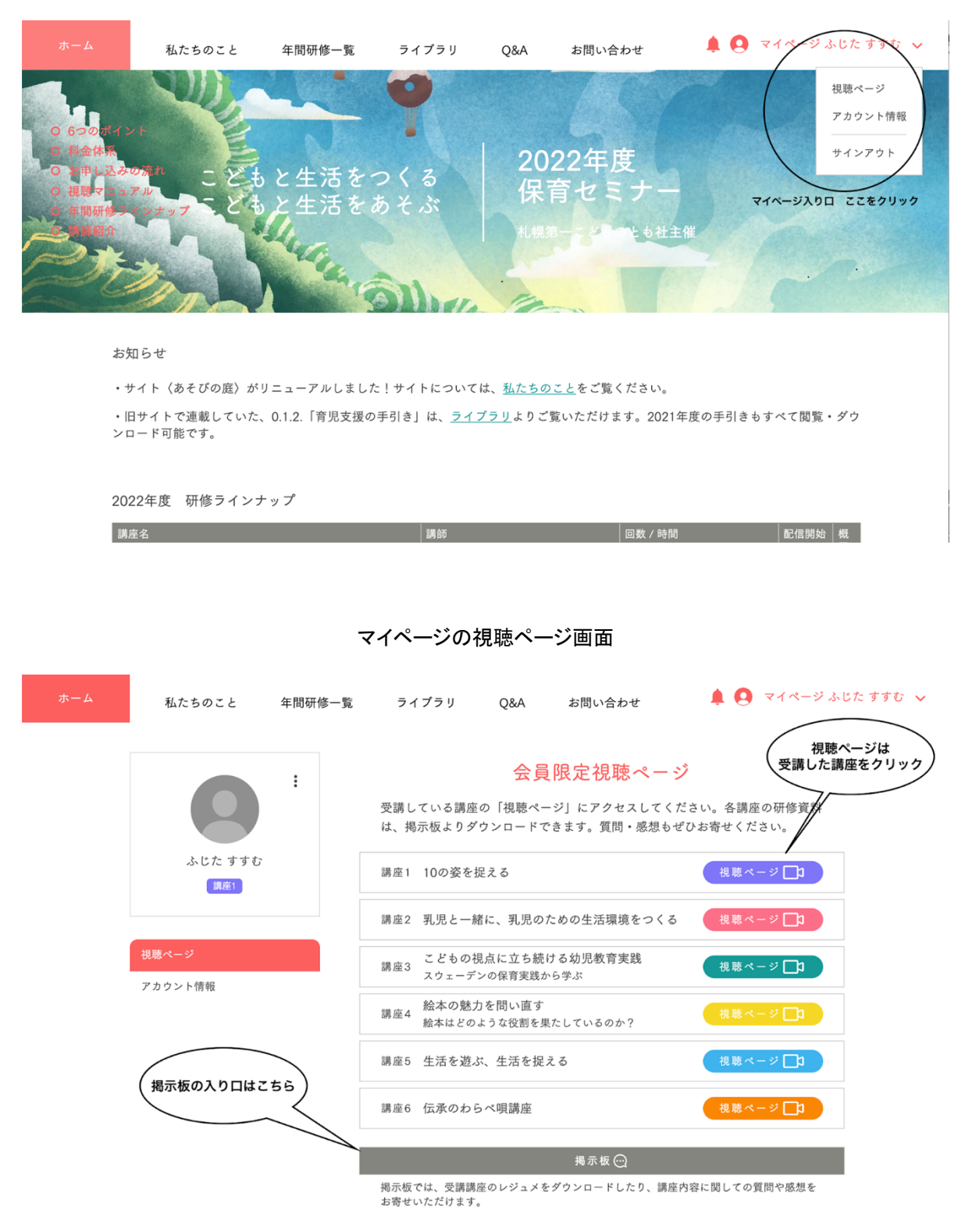

お申し込み方法と受講料について

▶ 保育園、幼稚園、こども園の場合

施設ごとでのお申し込みとなります。園として受講する場合には、たとえ1名の研修受講の場合であっても、1講座5万円となります。また、法人で複数施設を運営されている場合でも、施設が違う場合は施設単位でのお申し込みが必要となります。複数講座お申し込みの場合、講座ごとのお申し込みが必要となります。また、全6コースを20万円で受講できる「お得パック」もございます。ぜひご利用ください。

#### ▶ 小規模園、園児数が 19 名以下の施設の場合

施設ごとでのお申し込みとなります。園として受講する場合には、たとえ1名の研修受講の場合であっても、1講 座3万円となります。また、法人で複数施設を運営されている場合でも、施設が違う場合は施設単位でのお申し 込みが必要となります。複数講座お申し込みの場合、講座ごとのお申し込みが必要となります。

▶ 個人の場合

所属園での受講ではなく、個人的に受講されたい方のためのコースとなります。クレジットカード決済のみとなり、視聴台数も1台とさせていただきます。複数講座お申し込みの場合、講座ごとのお申し込みが必要となります。

お支払いについて

会員登録後、各講座の申し込みフォームに必要情報をご入力ください。決済方法は、オフライン決済(銀行振 込、郵便振込)、クレジットカード決済からお選びいただけます。お振り込みの場合は、お申し込み日より2週間 以内にお手続きをお願いします。ご入金確認後、ご登録いただいたメールアドレスへ領収書をお送りいたしま す。個人で受講の方は、クレジットカード決済のみとなり、領収書は発行いたしません。一度に複数講座お申し 込みされた場合、クレジットカード決済はその都度決済、お振り込みの場合は合計金額をまとめてお支払いくだ さい。

4

|                | 決済画面 ※個.        | 人でお申し込みの場   | 合はクレ  | ジットのみの | 画面になります                                    |
|----------------|-----------------|-------------|-------|--------|--------------------------------------------|
| ホーム            | 私たちのこと 年間研修     | 一覧 ライブラリ    | Q&A   | お問い合わせ | 🌲 😫 マイページ ふじた すすむ 🗸                        |
|                | お支払い ※振込はオフ     | ライン決済へ      |       |        |                                            |
|                | クレジット / デビットカード | 🌒 VISA 📃    | 🛑 その他 |        | 講座1 こどもの育                                  |
|                | ■ お支払いは安全です。    |             |       |        | ちを見つめる視点<br><sub>開始日 5月25日</sub>   ¥50,000 |
|                | カード番号           |             |       |        | 合計10回のセッション                                |
|                | 有効期限 *          | セキュリティコード * | 0     |        | オンライン                                      |
|                | MM / YY カード名義 * | XXX         |       |        | お支払い                                       |
| お振込は<br>こちらを選択 |                 |             |       |        |                                            |
|                | ○ オフライン決済       |             | -0-)  |        |                                            |

視聴方法、視聴台数について

お申し込みいただいた講座には、マイページから各視聴ページへアクセスできるようになります。視聴ページに は、公開済みの動画が順次掲載されていますので、再生ボタンを押すだけで視聴することができます。一度公 開された動画は、2023 年3月末まで視聴可能です。

また、園でお申し込みの場合は、園に所属する方であれば視聴が可能です。初めに、園内でログイン情報を共 有してください。ご登録いただいたメールアドレスとパスワードでログインすると、場所や時間を選ばず視聴がで きます。

## こちらからログイン画面へ

| ホーム                                                                                                    | 私たちのこと                                                              | 年間研修一覧 ライ       | イブラリ Q&A             | お問い合れ                                  | っせ                               | Q ログイン        |
|----------------------------------------------------------------------------------------------------|---------------------------------------------------------------------|-----------------|----------------------|----------------------------------------|----------------------------------|---------------|
| 0 670 X 4<br>0 編金体系<br>0 第申 7 2 4<br>0 第申 7 2 4<br>0 第申 7 2 4<br>0 第<br>0 第<br>1 第<br>1 第<br>1 2 4<br>1 3<br>1 3<br>1 3<br>1 3<br>1 3<br>1 3<br>1 3<br>1 3 | ント<br>の新わ<br>アル<br>アル<br>アン<br>アン<br>て<br>ども<br>アル<br>アン<br>て<br>ども | と生活をつくと生活をあそ    | る<br>ぶ<br>れ          | 022年月<br>と<br>は育セミ<br><sup>第一・とい</sup> | こちE<br>ログインス<br>ま<br>ナー<br>たも社主催 | 5から<br>大力画面へ  |
| お                                                                                                    | 知らせ                                                                 |                 |                      |                                        |                                  |               |
|                                                                                                    | サイト〈あそびの庭〉がり                                                        | リニューアルしました!サイ   | ſ トについては、 <u>私たち</u> | <u>のこと</u> をご覧く                        | ださい。                             |               |
| ・<br>ン                                                                                                    | 旧サイトで連載していた、<br>ロード可能です。                                            | 0.1.2.「育児支援の手引き | 」は、 <u>ライブラリ</u> より  | ご覧いただけま                                | す。2021年度の手引きもす                   | べて閲覧・ダウ       |
| 20                                                                                                    | 022年度 研修ラインナ                                                        | ップ              |                      |                                        |                                  |               |
| 詩                                                                                                    | 尊座名                                                                 |                 | 講師                   |                                        | 回数 / 時間                          | 配信開始 概<br>日 要 |

| ログイン画面 | ※お申し込み時にご登録いただいた情報をご入力ください |
|--------|----------------------------|
|--------|----------------------------|

|                                        | ×                       |
|----------------------------------------|-------------------------|
| ロ <i>グイン</i><br>アカウントがない方は <u>新規登録</u> |                         |
| メールアドレス ご登録のメーJ<br>パスワードをご<br>パスワード    | <b>,アドレスと</b><br>入力ください |
| <u>パスリードをお送れですか?</u><br>ログイン           |                         |
|                                        |                         |

掲示板について

掲示板はマイページより閲覧できます。講座ごとに掲示板があり、受講していない講座の掲示板は見ることがで きません。講座のレジュメ等をダウンロードしたり、講座内容への質問や感想を寄せることができます。また、質 問への回答があった場合などの通知も受け取ることができます。質問に関しては、講師と連絡を取りつつ回答さ せていただきます。また、投稿された質問や回答に関しては、同じ講座を受講している受講者は見ることができ ます。研修の内容をより深めるために、ぜひお気軽に質問や感想などご投稿ください。

※ 掲示版で書き込みをするには、プロフィールを公開する必要があります。サイト内で登録名が公開されるだ けですので、「確定する」をご選択ください。

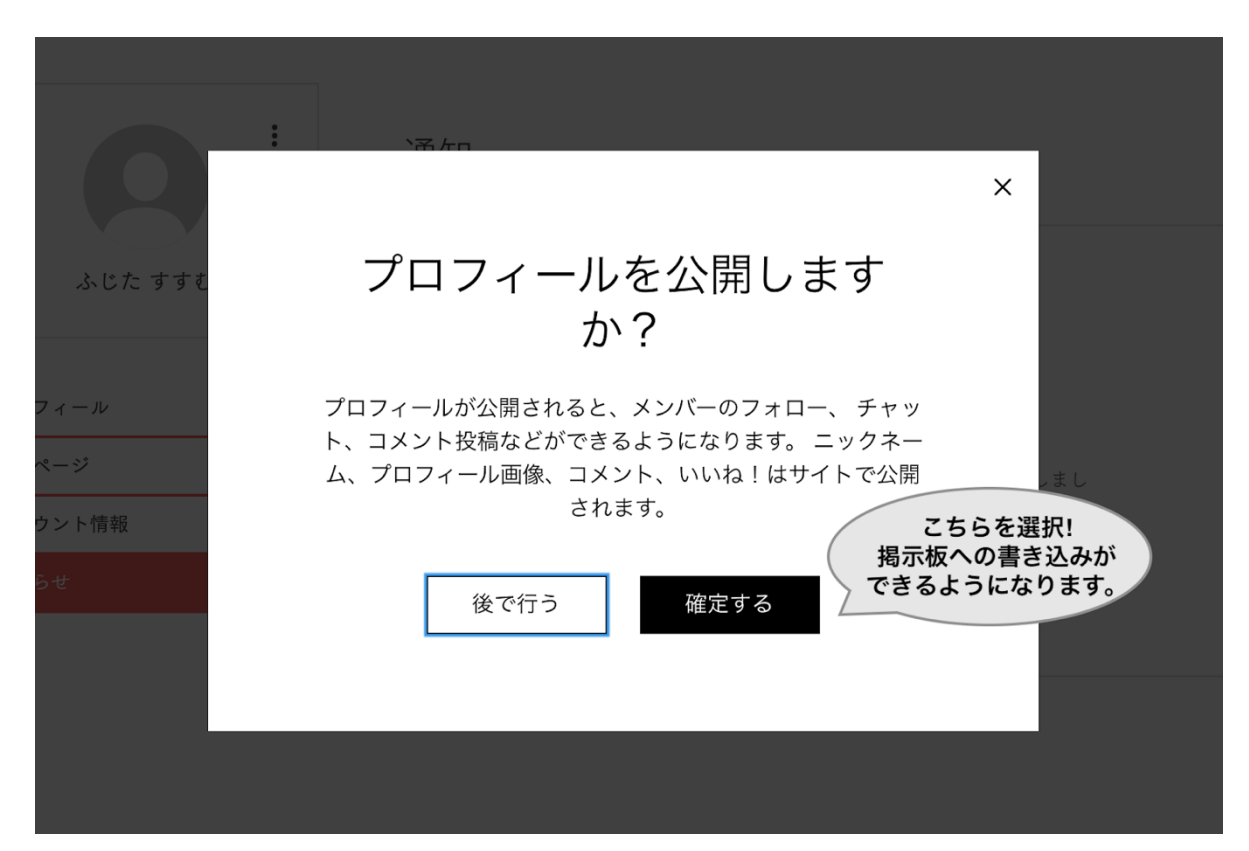

プロフィール公開設定画面 ※コメント投稿のため必要です

## 掲示板画面 ※受講している講座のみ表示されます

| ホーム | 私たちのこと                     | 年間研修一覧                           | ライブラリ      | Q&A | お問い合わせ     | 🌲 🧕 マイページ ふじた すすむ 🗸 |
|-----|----------------------------|----------------------------------|------------|-----|------------|---------------------|
|     | カテゴリー すべての                 | 記事 マイポスト                         |            |     | Q. 検索      | 4 <b>()</b>         |
|     | 2022年 保育年<br>資料のダウンロー      | E間研修 掲示材<br>- ド、質問や感想            | 反<br>はこちらへ |     |            | 新規作成                |
|     | 掲示板使い方ガイ<br>受講者のための掲示板使    | ド<br>い方ガイドです                     |            |     | Ç 0        | 7 # = -             |
|     | 講座1 こどもの育ち<br>10の姿から考える、こと | ちを見つめる視点<br><sup>ざもたちの育ちの姿</sup> | £          |     | <b>口</b> 2 | 7 # □ -             |

## 揭示板新規作成画面

| ホーム | 私たちのこと 年間研修一覧 ライブラリ Q&A ま                            | 問い合わせ 💄 🧕 マイページ ふじた すすむ                              |
|-----|------------------------------------------------------|------------------------------------------------------|
|     | カテゴリー すべての記事 マイポスト                                   | Q. 検索                                                |
|     | 講座1 こどもの育ちを見つめる視点 🗸                                  | ガイドラインを隠す                                            |
|     | ふじた すすむ                                              | フォーラムガイドライン X                                        |
|     | 記事のタイトルを入力                                           | すべての人がこのフォーラムを気持<br>ちよく利用できるように、次のアド<br>バイスに従ってください: |
|     | (+) ここに記事の本文を入力してください。写真や動画などを追加<br>して、メッセージを伝えましょう。 | 相手の意見を尊重しましょう<br>誰もが自分の考えや意見を持つ権利<br>があります。          |
|     |                                                      | トピックから外れないようにしまし<br>ょう<br>フォーラムのテーマに関連する投稿<br>をしましょう |
|     |                                                      | コンテンツが重複していないか確認<br>しましょう<br>既に誰かが似た投稿を作成、または        |

# 録画・録音、ダウンロード、転載の禁止

配信されている動画の録画・録音やダウンロード、他サイト・SNS 等への転載は一切禁止させていただきます。 著作権侵害行為になりますので、お気をつけください。